# UCSC data hubs

How to use them ? 1.10.2013 Go to UCSC server – European mirror here http://genome-euro.ucsc.edu/

When clicking that, you should see following :

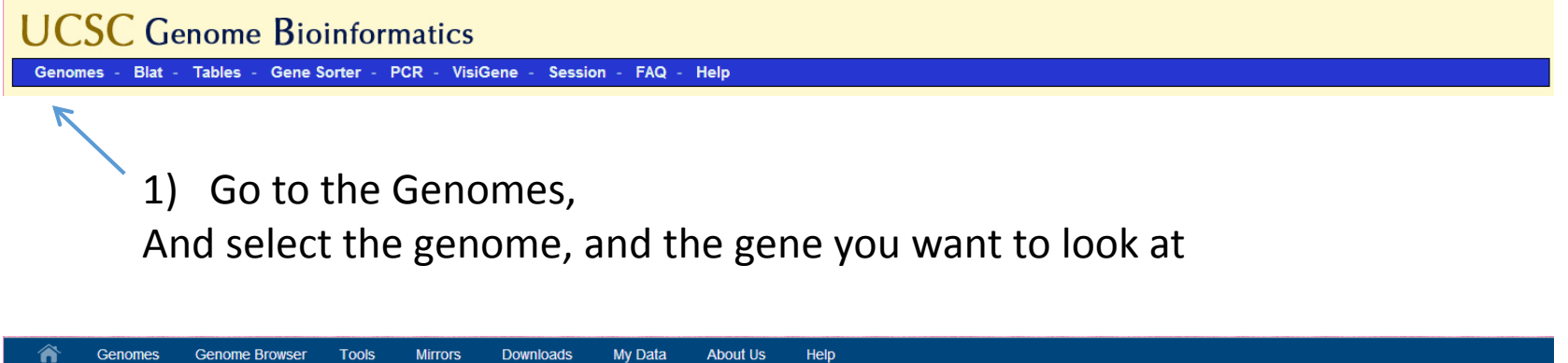

| Mouse (Mus musculus) Geno             | me Browse | er Gatewa | av                     |                                                |                                |        |
|---------------------------------------|-----------|-----------|------------------------|------------------------------------------------|--------------------------------|--------|
| , , , , , , , , , , , , , , , , , , , |           |           | The LICSC Genome B     | owser was created by the Genome Bioinforr      | matics Group of LIC Santa Cruz |        |
|                                       |           |           | Software Copyr         | ight (c) The Regents of the University of Cali | fornia. All rights reserved.   |        |
|                                       | group     | genome    | assembly               | position                                       | search term                    |        |
|                                       | Mammal 💌  | Mouse 💌   | July 2007 (NCBI37/mm9) | chr11:32,144,213-32,192,922                    | Nprl3                          | submit |
|                                       |           |           |                        |                                                |                                |        |
|                                       |           |           |                        |                                                |                                |        |

2) Press "submit"

## UCSC Genome Bioinformatics

Genomes - Blat - Tables - Gene Sorter - PCR - VisiGene - Session - FAQ - Help

3) Now, go BACK to the Genomes – where you just were !

| Mouse ( <i>Mus musculus</i> ) Genome Browser Gateway                                                                                                    |        |  |  |  |  |  |  |  |  |  |
|----------------------------------------------------------------------------------------------------|--------|--|--|--|--|--|--|--|--|--|
|                                                                                                    |        |  |  |  |  |  |  |  |  |  |
| The UCSC Genome Browser was created by the <u>Genome Bioinformatics Group of UC Santa Cruz</u> .<br>Software Copyright (c) The Regents of the University of California. All rights reserved. |        |  |  |  |  |  |  |  |  |  |
| group genome assembly position search term                                                                                                    |        |  |  |  |  |  |  |  |  |  |
| Mammal V Mouse V July 2007 (NCBI37/mm9) V chr11:32,132,419-32,167,614 enter position, gene symbol or search terms                                                                            | submit |  |  |  |  |  |  |  |  |  |
|                                                                                                    |        |  |  |  |  |  |  |  |  |  |
| Click here to reset the browser user interface settings to their defaults.                                                                                                    |        |  |  |  |  |  |  |  |  |  |
| track search add custom tracks track hubs configure tracks and display                                                                                                    |        |  |  |  |  |  |  |  |  |  |
|                                                                                                    |        |  |  |  |  |  |  |  |  |  |

4) Click "track hubs" to add a hub !

| Â                                        | Genomes                                       | Genome Browser                                    | Tools                      | Mirrors                    | Downloads                             | My Data                           | About Us                      | Help                                                                                                    |
|------------------------------------------|-----------------------------------------------|---------------------------------------------------|----------------------------|----------------------------|---------------------------------------|-----------------------------------|-------------------------------|----------------------------------------------------------------------------------------------------|
| Track I                                  | Data Hubs                                     |                                                   |                            |                            |                                       |                                   |                               |                                                                                                    |
| Track da<br>import ti<br><u>User's (</u> | ata hubs are co<br>he hub will show<br>Guide. | ollections of tracks fro<br>wup as a group of tra | om outside<br>acks with it | of UCSC th<br>s own blue b | at can be import<br>par and label unc | ted into the Ge<br>lerneath the m | enome Browse<br>ain browser g | r. To import a public hub check the box in the list below. After raphic, and in the configure page. For more information, see the |
| NOTE:                                    | Because Tra                                   | ck Hubs are create                                | d and mai                  | ntained by                 | external sourc                        | es, UCSC is i                     | not responsil                 | ble for their content.                                                                                                    |
| Pu                                       | blic Hubs                                     | My Hubs                                           |                            |                            |                                       |                                   |                               |                                                                                                    |
| UR                                       | L:                                            |                                                   |                            |                            |                                       | A                                 | dd Hub                        |                                                                                                    |
|                                          |                                               |                                                   |                            | No Unlis                   | sted Track Hu                         | bs 1                              |                               |                                                                                                    |
| Use Se                                   | lected Hubs                                   | Contact <u>genome@</u>                            | soe.ucsc.ed                | <u>du</u> to add a p       | public hub.                           |                                   |                               |                                                                                                    |
|                                          |                                               |                                                   |                            |                            |                                       |                                   |                               |                                                                                                    |

## 5) In here, copy+paste a hub address !

http://sara.molbiol.ox.ac.uk/public/username/..../hub.txt

#### 🌱 🏫 Genomes Genome Browser Tools Mirrors Downloads My Data About Us Help

#### **Track Data Hubs**

Track data hubs are collections of tracks from outside of UCSC that can be imported into the Genome Browser. To import a public hub check the box in the list below. After import the hub will show up as a group of tracks with its own blue bar and label underneath the main browser graphic, and in the configure page. For more information, see the <u>User's Guide</u>.

#### NOTE: Because Track Hubs are created and maintained by external sources, UCSC is not responsible for their content.

| Public Hubs My Hubs |  |
|---------------------|--|
| URL: <td></td>      |  |
|                     |  |
| 6) Click "Add Hub"  |  |

| Â        | Genomes        | Genome Browser          | Tools     | Mirrors      | Downloads        | My Data       | About Us    | Help                                                                                                    |
|----------|----------------|-------------------------|-----------|--------------|------------------|---------------|-------------|----------------------------------------------------------------------------------------------------|
| Track D  | ata Hubs       |                         |           |              |                  |               |             |                                                                                                    |
|          |                |                         |           |              |                  |               |             |                                                                                                    |
| Track da | ta hube aro co | lloctions of tracks fro | m outcido | of LICSC the | at can be import | od into the G | nomo Browco | r. To import a public hub chock the bay in the list below. After import the hub will chow up as a group of tracks |

Track data hubs are collections of tracks from outside of UCSC that can be imported into the Genome Browser. To import a public hub check the box in the list below. After import the hub will show up as a group of tracks with its own blue bar and label underneath the main browser graphic, and in the configure page. For more information, see the User's Guide.

#### NOTE: Because Track Hubs are created and maintained by external sources, UCSC is not responsible for their content.

| Public I     | Hubs                                   | My Hubs                                                                                                    |                         |                               |         |            |
|--------------|----------------------------------------|----------------------------------------------------------------------------------------------------|-------------------------|-------------------------------|---------|------------|
| URL:         |                                        |                                                                                                    |                         |                               | Add Hub |            |
| Display      | Hub<br>Name                            | Description                                                                                                    | Assemblies              | URL                           |         | Disconnect |
| V            | Ter119<br>MM9 :<br>DNaseI,<br>histones | Ter119 mm9<br>mapped data<br>: DNaseI and<br>Histone<br>Markers -<br>mostly<br>C57bl6, but<br>also Mixed<br>Strain (MS) | mm9                     | http://sara.molbiol.ox.ac.uk/ | hub.txt | x          |
| Use Selected | Hubs                                   | Contact genome@                                                                                                    | <u>Dsoe.ucsc.edu</u> to | add a public hub.             |         |            |

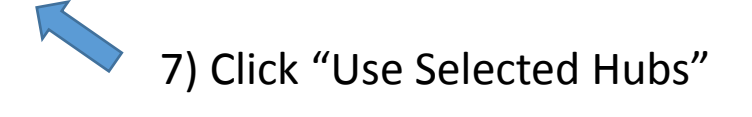

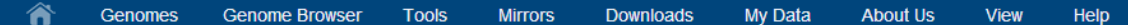

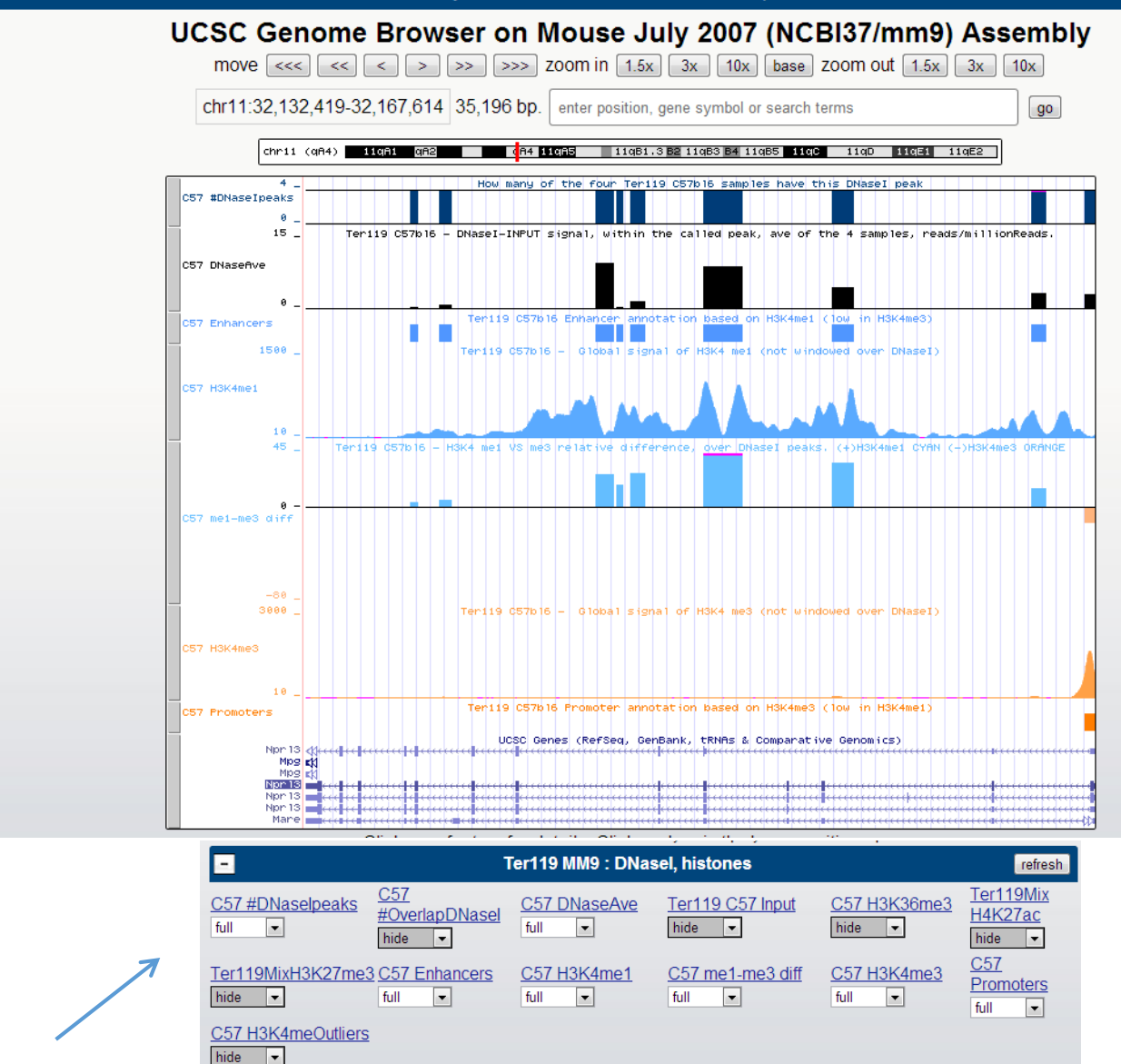

8) All the tracks of the hub show in standard UCSC way below the visualisation. Just click and play with them like you would have normal UCSC tracks !

 10) Some hubs may have additional track information and options to change the visualisation style , coded into the hub
 → Right click any track in the graph area !

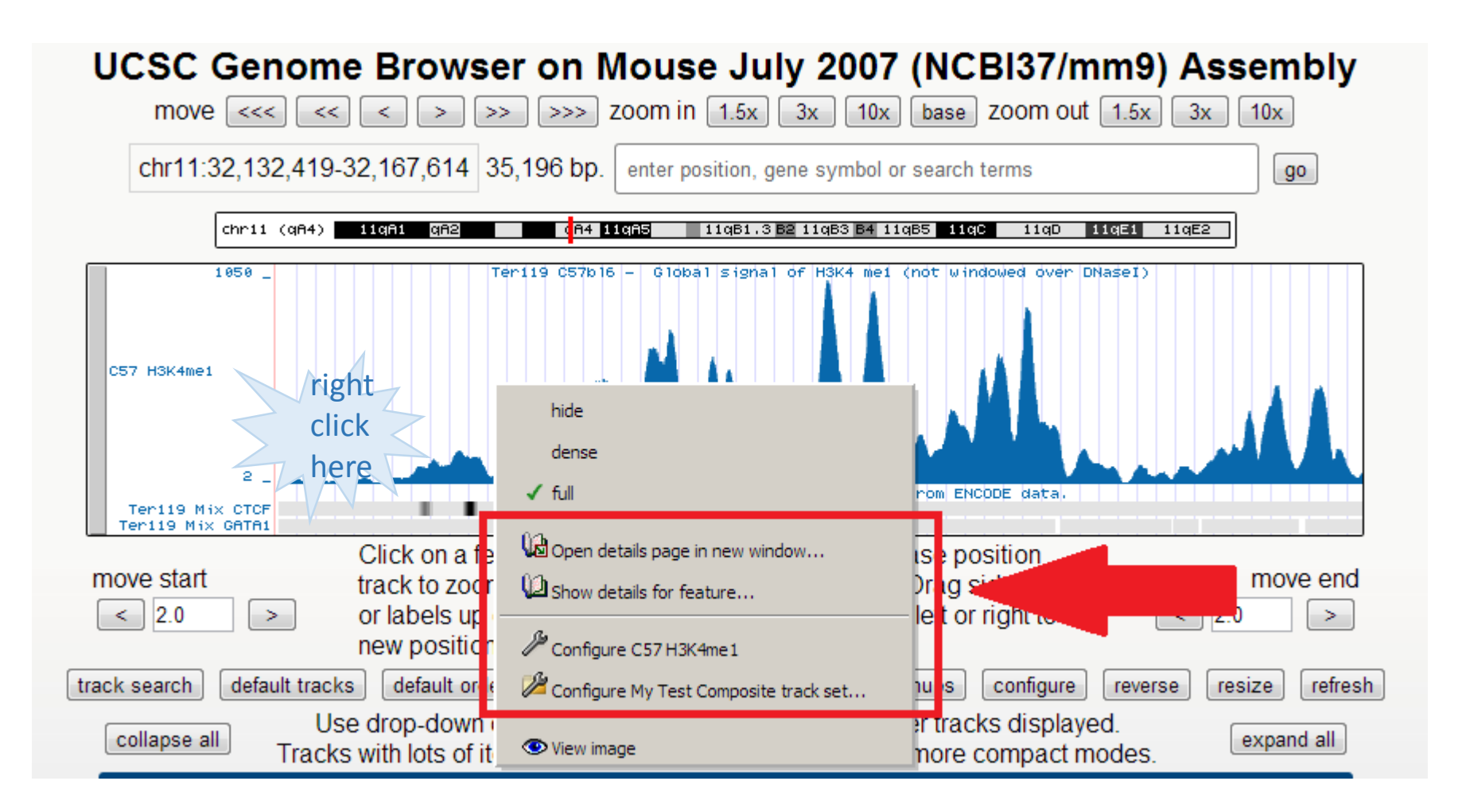

Change visualisation style, check sample details

→ Right click any track in the graph area !

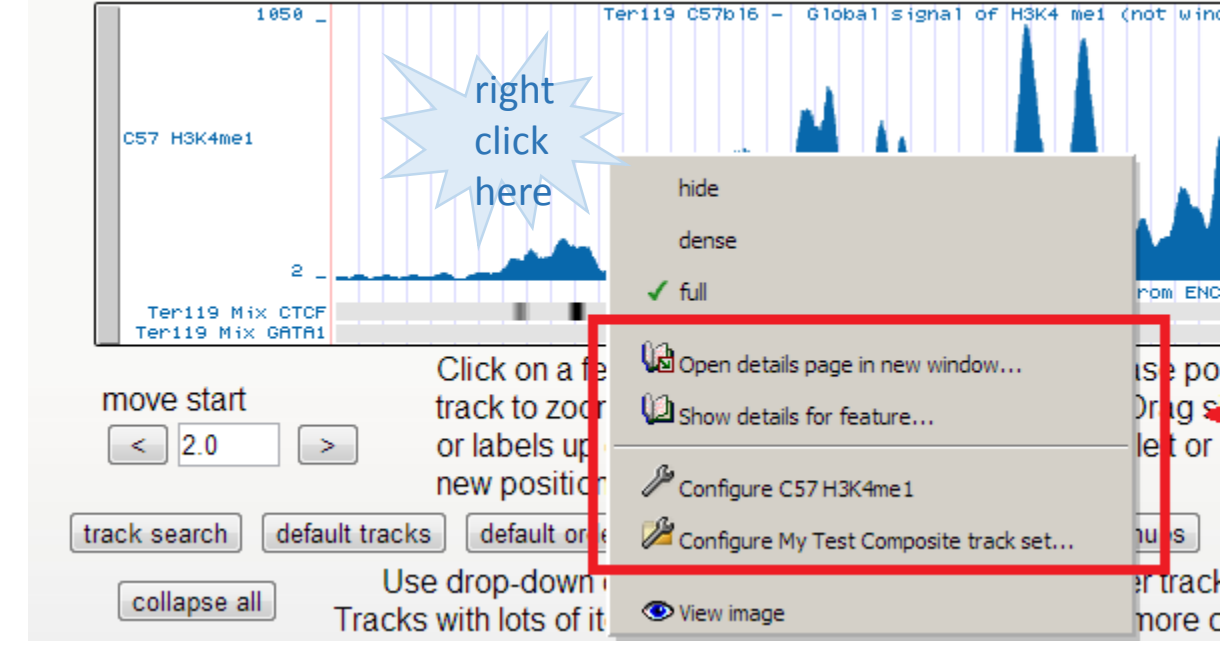

#### Ter119 RNA tracks Track Settings

You can change the

track visualisation :

### Ter119 C57bl6 (NanoCage, PAM, PAP), and Ter119

| Maximum display mode: full                                                                             | ▼ Submit      | Cancel R               | <u>eset to de</u> | <u>efaults</u> |           |          |             |  |  |  |
|----------------------------------------------------------------------------------------------------|---------------|------------------------|-------------------|----------------|-----------|----------|-------------|--|--|--|
| Select view ( <u>help</u> ):                                                                           |               |                        |                   |                |           |          |             |  |  |  |
| BigWig tracks full  Annotation tracks (BigBed) dense                                                   |               |                        |                   |                |           |          |             |  |  |  |
| Select subtracks by experiment and strand and rna type:                                                |               |                        |                   |                |           |          |             |  |  |  |
| + - All                                                                                                | NanoCage      | NanoCage               | PAM               | PAM            |           | Nascent  | Nascent     |  |  |  |
| Experiment and strand                                                                                  | forward       | reverse                | forward           | reverse        | PAP       | forward  | reverse     |  |  |  |
| RNA type                                                                                               | + -           | + -                    | + -               | + -            | + -       | + -      | + -         |  |  |  |
| PolyA plus 🛨 =                                                                                         |               |                        |                   |                |           |          |             |  |  |  |
| PolyA minus + -                                                                                        |               |                        |                   |                |           |          |             |  |  |  |
| Total RNA 💌 -                                                                                          |               |                        |                   |                |           |          |             |  |  |  |
| Listauktraka, Carbonalastadhizikla, Carbonalastad)                                                     |               |                        |                   |                |           |          |             |  |  |  |
| List subtracks. O only selected                                                                        |               |                        | LO SCICCIC        | .u)            |           |          |             |  |  |  |
| View <sup>11</sup> Experiment and strand <sup>12</sup> RNA type <sup>13</sup> Track Name <sup>14</sup> |               |                        |                   |                |           |          |             |  |  |  |
| full           BigWig tracks          Appotation track                                                 | N<br>(RigRod) | NanoCage forward Poly/ |                   |                |           | er119+C5 | 7bl6 - Nano |  |  |  |
| Minotation track                                                                                       | s (Digbeu) i  | vanocage io            | waru              | r OlyA         | tininus i | erria+05 | roio - Nano |  |  |  |
|                                                                                                    |               |                        |                   |                |           |          |             |  |  |  |
|                                                                                                    |               |                        |                   |                |           |          |             |  |  |  |

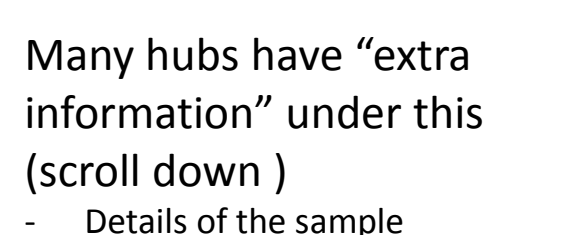

 Details of the bioinformatics of the sample

## 14) To see which hubs you have loaded ...

| Â | Genomes | Genome Browser | Tools | Mirrors | Downloads | My Data   | About Us   | Help |
|---|---------|----------------|-------|---------|-----------|-----------|------------|------|
|   |         |                |       |         |           | Sessions  |            |      |
|   |         |                |       |         |           | Track Hut | Track Hubs |      |
|   |         |                |       |         |           | Custom T  | racks      |      |

Track data hubs are collections of tracks from outside of UCSC that can be imported into the Genome Browser. To import a public hub check the box in the list below. After import the hub will show up as a group of tracks with its own blue bar and label underneath the main browser graphic, and in the configure page. For more information, see the <u>User's Guide</u>.

#### NOTE: Because Track Hubs are created and maintained by external sources, UCSC is not responsible for their content.

|            | URL:           |                                        |                                                                                                    |                         |                              | Add Hub |          |            |
|------------|----------------|----------------------------------------|----------------------------------------------------------------------------------------------------|-------------------------|------------------------------|---------|----------|------------|
|            | Display        | Hub<br>Name                            | Description                                                                                                    | Assemblies              | URL                          |         |          | Disconnect |
|            | <b>X</b>       | Ter119<br>MM9 :<br>DNaseI,<br>histones | Ter119 mm9<br>mapped data<br>: DNaseI and<br>Histone<br>Markers -<br>mostly<br>C57bl6, but<br>also Mixed<br>Strain (MS) | mm9                     | http://sara.molbiol.ox.ac.uk | ıbs/SHA | /hub.txt | ×          |
| U          | Jse Selected I | Hubs                                   | Contact <u>genome@</u>                                                                                                  | <u>ðsoe.ucsc.edu</u> to | add a public hub.            |         |          | /          |
| <b>ل</b> م | o hu           | h                                      |                                                                                                    |                         |                              |         |          | 7          |

Hides the hub

Removes the hub

## 13) You can use simultaneously many hubs, if you wish !

| Public H | lubs M                                 | ly Hubs                                                                                                    |            |                                                  |            |
|----------|----------------------------------------|----------------------------------------------------------------------------------------------------|------------|--------------------------------------------------|------------|
| URL:     |                                        |                                                                                                    |            | Add Hub                                          |            |
| Display  | Hub<br>Name                            | Description                                                                                                    | Assemblies | URL                                              | Disconnect |
| V        | Ter119<br>MM9 :<br>DNaseI,<br>histones | Ter119 mm9<br>mapped data<br>: DNaseI and<br>Histone<br>Markers -<br>mostly<br>C57bl6, but<br>also Mixed<br>Strain (MS) | mm9        | http://sara.molbiol.ox.ac.uk/public/             | x          |
| V        | Human<br>genome 19                     | Human<br>genome 19,<br>our Oxford-<br>generaged<br>data                                                                 | hg19       | http://sara.molbiol.ox.ac.uk/planetary //hub.txt | x          |
| V        | Ter119<br>mm9 -<br>RNA<br>sequencing   | Ter119 mm9<br>mapped data<br>- various RNA<br>sequencing<br>tracks. Mainly<br>C57bl6, but<br>also Mixed<br>Strain (MS)  | mm9        | http://sara.molbiol.ox.ac.uk/p/hub.txt           | X          |
|          |                                        |                                                                                                    |            |                                                  |            |

UCSC will automatically select for visualisation only the hubs having the genome you selected in the "Genome" tab